## Open up the appropriate grade book (i.e. Description Social Studies, Science) K HmRm Gradebook KG ELA Gradebook Kindergarten Math Gradebook KG Sci Gradebook KG Social Studies Gradebook <u>S1</u> Q2 <u>P2</u> <u>Q1</u> P1 Under the appropriate grading period Options Options-Options Options Optionsns▼ column (i.e. P1, Q1), double click in any open box for a student Midterm P1 Use the dropdown arrow in the Save "Override" column and select "T" for Undo Back Grade Marks each student Calculated Grade High Grade Percent Override Grade 0.00 100.00 l Incomple M Medical Midterm P1 Click Save when you are done Save Undo Back Calculated Posted Grade Percent Override Grade T Other T Other T Other

## Place "T" for Grade for Grading Period